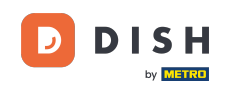

i

Benvenuti alla dashboard di DISH Reservation . In questo tutorial, vi mostriamo come modificare lo stato delle vostre prenotazioni.

| <b>DISH</b> RESERVATION                                |                                                                              |                                                                        | 🜲 🔹 Test Bist      | ro Training 🕤   🇚 🗸 🚱                     |  |  |  |
|--------------------------------------------------------|------------------------------------------------------------------------------|------------------------------------------------------------------------|--------------------|-------------------------------------------|--|--|--|
| Reservations                                           | Have a walk-in customer? Received a reservation request or reservation book! | ver phone / email? Don't forget to add it to yo                        | our WALK-IN        | ADD RESERVATION                           |  |  |  |
| 🛏 Table plan                                           |                                                                              |                                                                        |                    |                                           |  |  |  |
| 🎢 Menu                                                 | (•)                                                                          | Wed, 27 Sep - Wed, 27 Sep                                              |                    |                                           |  |  |  |
| 🐣 Guests                                               | There is <b>1</b> active limit configured for the selected time period       | There is <b>1</b> active limit configured for the selected time period |                    |                                           |  |  |  |
| 🕲 Feedback                                             |                                                                              |                                                                        |                    |                                           |  |  |  |
| 🗠 Reports                                              | ⊖ All ⊖ Completed (                                                          | Upcoming O Cancelled                                                   | 0 🗹                | <b>≚</b> 0 <b>⊟</b> 0/49                  |  |  |  |
| 🔹 Settings 👻                                           |                                                                              |                                                                        |                    |                                           |  |  |  |
|                                                        |                                                                              | No reservations available                                              |                    |                                           |  |  |  |
| Too many guests in house?<br>Pause online reservations | Print Designed by Hospitality Digital GmbH. All rights reserved.             |                                                                        | FAQ   Terms of use | Imprint   Data privacy   Privacy Settings |  |  |  |

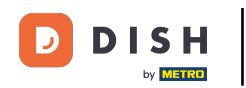

## Selezionando il menu Prenotazioni , viene visualizzata una panoramica delle tue prenotazioni.

| <b>DISH</b> RESERVATION                                |                                                                                                    | <b>*</b> * | Test Bistro Train     | ing 🕤   👯          | • (         | •    |
|--------------------------------------------------------|----------------------------------------------------------------------------------------------------|------------|-----------------------|--------------------|-------------|------|
| Reservations                                           | Have a walk-in customer? Received a reservation request over phone / email? Don't forget to add it to you reservation book! | ur         | WALK-IN               | ADD RESERVATION    |             |      |
| Ħ Table plan                                           |                                                                                                    |            |                       |                    |             |      |
| 🎢 Menu                                                 | Wed, 27 Sep - Wed, 27 Sep                                                                                                   |            |                       | <b>i</b>           | >           |      |
| 📇 Guests                                               | There is <b>1</b> active limit configured for the selected time period                                                      |            |                       | Show more          | • •         |      |
| Feedback                                               |                                                                                                    |            |                       |                    |             |      |
| 🗠 Reports                                              | ○ All ○ Completed                                                                                                    |            | 0 😕 0                 | <b>円</b> 0/49      |             |      |
| 🌣 Settings 👻                                           |                                                                                                    |            |                       |                    |             |      |
|                                                        | No reservations available                                                                                                   |            |                       |                    |             |      |
|                                                        | Print                                                                                                    |            |                       |                    | 2           |      |
| Too many guests in house?<br>Pause online reservations | Designed by Hospitality Digital GmbH. All rights reserved.                                                                  | FAQ   Te   | erms of use   Imprint | Data privacy   Pri | ivacy Setti | ings |

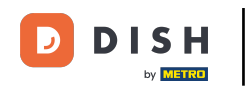

### Utilizzando il menu a discesa è possibile annullare una prenotazione o contrassegnarla come arrivata.

| <b>DISH</b> RESERVATION   |                                                                                                    | 🌲 Test Bistro Training 🕤   🏄 🗸 🚱                              |
|---------------------------|----------------------------------------------------------------------------------------------------|---------------------------------------------------------------|
| Reservations              | Have a walk-in customer? Received a reservation request over phone / email? Don't forget to add it to your reservation book! | WALK-IN ADD RESERVATION                                       |
| 🛏 Table plan              |                                                                                                    |                                                               |
| 🎢 Menu                    | wed, 27 Sep - Wed, 27 Sep                                                                                                    |                                                               |
| 🐣 Guests                  | There is <b>1</b> active limit configured for the selected time period                                                       | Show more 🗸                                                   |
| Feedback                  |                                                                                                    | H                                                             |
| 🗠 Reports                 | All ○ Completed                                                                                                    | 🖸 1 📽 2 🥅 1/49                                                |
| 🗢 Settings 🗸              | Wed, 27/09/2023                                                                                                    |                                                               |
| 𝚱 Integrations            | 05:45 PM Doe, John 2 guest(s) 1 (BAR)                                                                                        | Confirmed  Cancel reservation                                 |
|                           | Print                                                                                                    | Arrived                                                       |
| Too many guests in house? |                                                                                                    | ?                                                             |
|                           | Designed by Hospitality Digital UMbH. All rights reserved.                                                                   | AQ   Terms of use   Imprint   Data privacy   Privacy Settings |

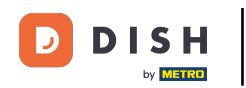

#### Quando annulli una prenotazione, hai la possibilità di informare il cliente dell'annullamento.

| <b>DISH</b> RESERVATION                                |                                                                                                    |         | Test Bistro Traini   | ng 🕤   齢 🗸             |          |
|--------------------------------------------------------|----------------------------------------------------------------------------------------------------|---------|----------------------|------------------------|----------|
| E Reservations                                         | Have a walk-in customer? Received a reservation request over phone / email? Don't forget to add it to yo reservation book! | our     | WALK-IN A            | DD RESERVATION         |          |
| 🛏 Table plan                                           |                                                                                                    |         |                      |                        |          |
| <b>"1</b> Menu                                         | Mon, 2 Oct - Mon, 2 Oct       All services                                                                                 |         |                      | ~                      |          |
| 🚢 Guests                                               | There is <b>1</b> active limit coefig: and for the colored time period                                                     | _       |                      | Show more 🗸            |          |
| Feedback                                               | Please confirm your action                                                                                                 | ×       |                      |                        |          |
| 🗠 Reports                                              | Optional message (will be sent to the customer via email)                                                                  |         | <b>Ö</b> 1 😤 2       | <b>FF</b> 1/37         |          |
| 🏟 Settings 👻                                           | Mon, 02/10/2023                                                                                                    |         |                      |                        |          |
| Ø Integrations                                         | O2:45 PM                                                                                                    | t)      | <b>४</b> С           | onfirmed 🗸             |          |
|                                                        | Print                                                                                                    |         |                      |                        |          |
| Too many guests in house?<br>Pause online reservations | Designed by Hospitality Digital GmbH. All rights reserved.                                                                 | FAQ Ter | rms of use   Imprint | Data privacy   Privacy | Settings |

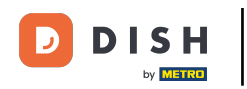

# Puoi lasciare un messaggio facoltativo per il cliente.

| <b>DISH</b> RESERVATION   |                                                                                                    |     | Test Bistro Training 🕤   ᆀ불 🗸 🚱                          |
|---------------------------|----------------------------------------------------------------------------------------------------|-----|----------------------------------------------------------|
| Reservations              | Have a walk-in customer? Received a reservation request over phone / email? Don't forget to add it to you reservation book! | ır  | WALK-IN ADD RESERVATION                                  |
| 퍼 Table plan              |                                                                                                    |     |                                                          |
| 🆞 Menu                    | Mon, 2 Oct - Mon, 2 Oct     Image: All services                                                                             |     | <u> </u>                                                 |
| 🖀 Guests                  | There is <b>1</b> active limit configured for the selected time period                                                      |     | Show more 🗸                                              |
| 🕲 Feedback                | Please confirm your action                                                                                                  |     |                                                          |
| 🗠 Reports                 | Optional message (will be sent to the customer via email)                                                                   |     | 💆 1 😫 2 🥅 1/37                                           |
| 🏟 Settings 👻              | Mon, 02/10/2023                                                                                                    |     |                                                          |
| 𝔗 Integrations            | 02:45 PM                                                                                                    | t)  | ℃ Confirmed                                              |
|                           | Print                                                                                                    | 1   |                                                          |
|                           |                                                                                                    |     |                                                          |
|                           |                                                                                                    |     |                                                          |
| Too many guests in house? |                                                                                                    |     | <u>?</u>                                                 |
| Pause online reservations | Designed by Hospitality Digital GmbH. All rights reserved.                                                                  | FAQ | Terms of use   Imprint   Data privacy   Privacy Settings |

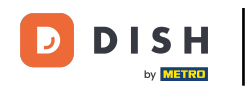

# E decidi se informare o meno il tuo cliente dell'annullamento.

| <b>DISH</b> RESERVATION     |                                                                                                    | <b>*</b> • | Test Bistro Training 🕤   회복 🗸 🕞                          |
|-----------------------------|----------------------------------------------------------------------------------------------------|------------|----------------------------------------------------------|
| Reservations                | Have a walk-in customer? Received a reservation request over phone / email? Don't forget to add it to your reservation book! | r          |                                                          |
| 🛏 Table plan                |                                                                                                    |            |                                                          |
| 🎢 Menu                      | Mon, 2 Oct - Mon, 2 Oct     Image: All services                                                                              |            | Y                                                        |
| 📇 Guests                    | There is <b>1</b> active limit configured for the selected time period                                                       |            | Show more 💙                                              |
| Feedback                    | Please confirm your action                                                                                                   |            |                                                          |
| L <sup>M</sup> Reports      | Optional message (will be sent to the customer via email)                                                                    |            | 过 1 😩 2 🥅 1/37                                           |
| 🌣 Settings 👻                | Mon, 02/10/2023                                                                                                    |            |                                                          |
| ${\mathscr O}$ Integrations | 02:45 PM                                                                                                    | t)         | ¥ Confirmed ✓                                            |
|                             | Print                                                                                                    |            |                                                          |
|                             |                                                                                                    |            |                                                          |
|                             |                                                                                                    |            |                                                          |
| Too many guests in house?   |                                                                                                    |            | ?                                                        |
| Pause online reservations   | Designed by Hospitality Digital GmbH. All rights reserved.                                                                   | FAQ        | Terms of use   Imprint   Data privacy   Privacy Settings |

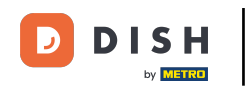

## Infine, conferma l'annullamento cliccando su Annulla prenotazione .

| <b>DISH</b> RESERVATION                 |                                                                                                    |    | Test Bistro Train      | ing 🕤 🕴       |             |       |
|-----------------------------------------|----------------------------------------------------------------------------------------------------|----|------------------------|---------------|-------------|-------|
| Reservations                            | Have a walk-in customer? Received a reservation request over phone / email? Don't forget to add it to your reservation book! | r  |                        |               |             |       |
| 퍼 Table plan                            |                                                                                                    |    |                        |               |             |       |
| <b>Y1</b> Menu                          | Mon, 2 Oct - Mon, 2 Oct     Image: Content of the services                                                                   |    |                        |               | ~           |       |
| 🚢 Guests                                | There is 1 active limit configured for the selected time period                                                              |    |                        | Show n        | nore 🗸      |       |
| Seedback                                | Please confirm your action                                                                                                   |    |                        |               |             |       |
| 🗠 Reports                               | Optional message (will be sent to the customer via email)                                                                    |    | <b>⊡</b> 1 <b>ఊ</b> 2  | <b>m</b> 1/37 |             |       |
| 🏟 Settings 👻                            | Mon, 02/10/2023                                                                                                    |    |                        |               |             |       |
| ${ {                                  $ | 02:45 PM Cancel reservation                                                                                                  | t) | 8                      | Confirmed     | ~           |       |
|                                         | Print                                                                                                    |    |                        |               |             |       |
|                                         |                                                                                                    |    |                        |               |             |       |
|                                         |                                                                                                    |    |                        |               |             |       |
|                                         |                                                                                                    |    |                        |               |             |       |
| Too many guests in house?               |                                                                                                    |    |                        |               | ?           |       |
| Pause on the reservations               | Designed by Hospitality Digital GmbH. All rights reserved.                                                                   | AQ | Terms of use   Imprint | Data privacy  | Privacy Set | tings |

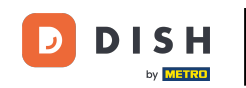

Poiché un walk-in non è una prenotazione imminente e per vedere tutte le tue prenotazioni, devi filtrare le tue prenotazioni in modo diverso. Per farlo, usa le selezioni fornite .

| <b>DISH</b> RESERVATION                   |                                                                                                    | <b>*</b> * | Test Bistr   | o Training  |               |            |         |
|-------------------------------------------|----------------------------------------------------------------------------------------------------|------------|--------------|-------------|---------------|------------|---------|
| Reservations                              | Have a walk-in customer? Received a reservation request over phone / email? Don't forget to add it to you reservation book! | ır         | WALK-IN      | ADI         |               |            |         |
| 🛏 Table plan                              |                                                                                                    |            |              |             |               |            |         |
| ¶ Menu                                    | Wed, 27 Sep - Wed, 27 Sep                                                                                                   |            |              |             | -             |            |         |
| 🚢 Guests                                  | There is <b>1</b> active limit configured for the selected time period                                                      |            |              |             | Show r        | nore 🗸     |         |
| Feedback                                  |                                                                                                    |            |              |             |               |            |         |
| 🗠 Reports                                 | ○ All ○ Completed                                                                                                    |            | Ö1           | <b>2</b>    | <b>F</b> 1/49 |            |         |
| 🌣 Settings 👻                              | Wed, 27/09/2023                                                                                                    |            |              |             |               |            |         |
| ${ {oldsymbol { 	heta } } }$ Integrations | 05:45 PM Doe, John 2 guest(s) 1 (BAR)                                                                                       |            |              | Cor         | firmed        | ~          |         |
|                                           | Print                                                                                                    |            |              |             |               |            |         |
|                                           |                                                                                                    |            |              |             |               |            |         |
|                                           |                                                                                                    |            |              |             |               |            |         |
|                                           |                                                                                                    |            |              |             |               | 6          |         |
| Pause online reservations                 | Designed by Hospitality Digital GmbH. All rights reserved.                                                                  | FAQ        | Terms of use | Imprint   [ | Data privacy  | Privacy Se | ettings |

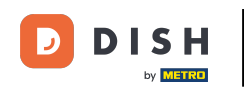

0

A seconda della selezione che hai scelto, vedrai le tue prenotazioni filtrate. Cliccando su una prenotazione puoi sempre vedere ulteriori informazioni e anche modificarle.

| <b>DISH</b> RESERVATION                |                                  |                                         |                            |                     | <b>*</b> *       | Test Bist  | tro Training 🕤          | <u> 4</u><br>4<br>4<br>4<br>4<br>4<br>4<br>4<br>4<br>4<br>4<br>4<br>4<br>4<br>4<br>4<br>4<br>4<br>4 |  |
|----------------------------------------|----------------------------------|-----------------------------------------|----------------------------|---------------------|------------------|------------|-------------------------|----------------------------------------------------------------------------------------------------|--|
| Reservations                           | Have a walk-in<br>reservation bo | oustomer? Received a reservation<br>ok! | request over phone / ema   | il? Don't forget to | o add it to your | WALK-IN    | ADD RESER               | VATION                                                                                              |  |
| 🛏 Table plan                           |                                  |                                         |                            |                     |                  | <b>=</b>   |                         |                                                                                                    |  |
| 🆞 Menu                                 |                                  |                                         | vveu, 27 Sej               | - weu, 27 Sep       |                  |            |                         |                                                                                                    |  |
| 📇 Guests                               | There is <b>1</b> activ          | ve limit configured for the selected    | time period                |                     |                  |            | Sho                     | w more 🗸                                                                                            |  |
| Seedback                               |                                  |                                         |                            |                     |                  |            |                         |                                                                                                    |  |
| 🗠 Reports                              | ۲                                | All O Completed                         |                            | ⊖ Cano              | celled           | <b>Ö</b> 3 | <b>₽</b> 7 <b>=</b> 3/4 | 9                                                                                                   |  |
| 🌣 Settings 👻                           | Wed, 27/09/2023                  | 5                                       |                            |                     |                  |            |                         |                                                                                                    |  |
| ${oldsymbol \mathscr{O}}$ Integrations | 03:23 PM                         | Walkin                                  |                            | 3 guest(s)          | 1-2 (Restaurant) | 6          | Done                    | ~                                                                                                   |  |
|                                        | 50% discount o                   | on cocktails                            |                            |                     |                  |            |                         |                                                                                                    |  |
|                                        |                                  |                                         |                            |                     |                  |            | END RESER               | VATION                                                                                              |  |
|                                        | 03:45 PM                         | Doe, Jane                               |                            | 2 guest(s)          | L1 (Lounge)      |            | Confirmed               | ~                                                                                                   |  |
|                                        | 50% discount o                   | on cocktails                            |                            |                     |                  |            |                         |                                                                                                    |  |
|                                        | Your guests se                   | em to be running late. Would you        | ike to send them a reserva | tion reminder?      |                  |            | RE                      |                                                                                                    |  |
| Too many guests in house?              |                                  |                                         |                            |                     |                  | A          |                         | SHOW                                                                                                |  |
| Pause online reservations              | 05:45 DM                         | Doe John                                |                            | 2 aupet(e)          | 1 (RAD)          |            | ·                       |                                                                                                    |  |

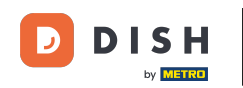

Se un tavolo è terminato, puoi annullare quella specifica prenotazione cliccando su TERMINA PRENOTAZIONE .

| <b>DISH</b> RESERVATION                                |                                |                                 |                          |                 | <b>*</b> •       | Test Bistro     | o Training 🕤             | <u>a</u><br>A<br>A<br>A<br>A<br>A<br>A<br>A<br>A<br>A<br>A<br>A<br>A<br>A<br>A<br>A<br>A<br>A<br>A<br>A |        |
|--------------------------------------------------------|--------------------------------|---------------------------------|--------------------------|-----------------|------------------|-----------------|--------------------------|----------------------------------------------------------------------------------------------------|--------|
| Reservations                                           | All                            |                                 | ⊖ Upcoming               | ⊖ Canc          | elled            | <b>7</b> 3      | <b>₽</b> 7 <b>□</b> 3/49 | )                                                                                                    |        |
| 🎮 Table plan                                           | Wed, 27/09/2023                |                                 |                          |                 |                  |                 |                          |                                                                                                    |        |
| 🎢 Menu                                                 | 03:23 PM                       | Walkin                          |                          | 3 guest(s)      | 1-2 (Restaurant) | ŏ               | Done                     | ~                                                                                                    |        |
| 🐣 Guests                                               | 50% discount on cock           | tails                           |                          |                 |                  |                 |                          |                                                                                                    |        |
| 🕲 Feedback                                             |                                |                                 |                          |                 |                  |                 | END RESERV               | ATION                                                                                                   |        |
| 🗠 Reports                                              | 03:45 PM                       | Doe, Jane                       |                          | 2 guest(s)      | L1 (Lounge)      |                 | Confirmed                | ~                                                                                                    |        |
| 🌣 Settings 👻                                           | 50% discount on cock           | tails                           |                          |                 |                  |                 |                          |                                                                                                    |        |
| 𝔗 Integrations                                         | Your guests seem to b          | be running late. Would you like | e to send them a reserva | ition reminder? |                  |                 | REN                      | MIND                                                                                                    |        |
|                                                        |                                |                                 |                          |                 |                  | AR              | RRIVED                   | SHOW                                                                                                    |        |
|                                                        | 05:45 PM                       | Doe, John                       |                          | 2 guest(s)      | 1 (BAR)          |                 | Confirmed                | ~                                                                                                    |        |
|                                                        | 05:45 PM                       | Doe, Jane                       |                          | 2 guest(s)      | L1 (Lounge)      |                 | Cancelled                |                                                                                                    |        |
|                                                        | Print                          |                                 |                          |                 |                  |                 |                          | 6                                                                                                    |        |
| Too many guests in house?<br>Pause online reservations | Designed by Hospitality Digita | I GmbH. All rights reserved.    |                          |                 | FAQ   Te         | erms of use   I | Imprint   Data privacy   | Privacy Set                                                                                             | ttings |

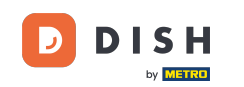

Per una prenotazione imminente hai la possibilità di contrassegnarla come arrivata o come mancata presentazione. Basta cliccare sul pulsante corrispondente .

| DISH RESERVATION          |                                |                                |                          |                | <b>*</b> *       | Test Bistr   | ro Training 🕤          | <u> </u>    |        |
|---------------------------|--------------------------------|--------------------------------|--------------------------|----------------|------------------|--------------|------------------------|-------------|--------|
| Reservations              | All                            | ⊖ Completed                    | ⊖Upcoming                | ⊖ Cano         | celled           | <b>7</b> 3   | <b>坐</b> 7 🗖 3/49      |             |        |
| 🎮 Table plan              | Wed, 27/09/2023                |                                |                          |                |                  |              |                        |             |        |
| 🎢 Menu                    | 03:23 PM                       | Walkin                         |                          | 3 guest(s)     | 1-2 (Restaurant) | ŏ            | Done                   | ~           |        |
| 🐣 Guests                  | 50% discount on cock           | tails                          |                          |                |                  |              |                        |             |        |
| Feedback                  |                                |                                |                          |                |                  |              | END RESERVA            |             |        |
| 🗠 Reports                 | 03:45 PM                       | Doe, Jane                      |                          | 2 guest(s)     | L1 (Lounge)      |              | Confirmed              | ~           |        |
| 🌣 Settings 👻              | 50% discount on cock           | tails                          |                          |                |                  |              |                        |             |        |
| 𝔗 Integrations            | Your guests seem to b          | e running late. Would you like | e to send them a reserva | tion reminder? |                  |              | REM                    |             |        |
|                           |                                |                                |                          |                |                  | AF           | RRIVED NO S            | ном         |        |
|                           | 05:45 PM                       | Doe, John                      |                          | 2 guest(s)     | 1 (BAR)          |              | Confirmed              | ~           |        |
|                           | 05:45 PM                       | Doe, Jane                      |                          | 2 guest(s)     | L1 (Lounge)      |              | Cancelled              |             |        |
|                           | Print                          |                                |                          |                |                  |              |                        | 6           |        |
| Pause online reservations | Designed by Hospitality Digita | l GmbH. All rights reserved.   |                          |                | FAQ              | Terms of use | Imprint   Data privacy | Privacy Set | ttings |

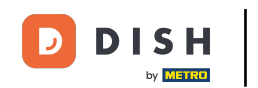

0

Se l'ospite non è puntuale, puoi inviare un promemoria utilizzando il <mark>pulsante REMIND . Nota: se hai</mark> aggiunto la prenotazione manualmente, devi depositare un indirizzo e-mail o un numero di telefono.

| <b>DISH</b> RESERVATION                                |                                |                                |                          |                | <b>¢</b> °       | Test Bistro T       | raining 🕤 🛛               | <b>⊴</b> ⊾ ~ |        |
|--------------------------------------------------------|--------------------------------|--------------------------------|--------------------------|----------------|------------------|---------------------|---------------------------|--------------|--------|
| Reservations                                           | All                            |                                |                          | ⊖ Cano         | celled           | <b>7</b> 3 <b>4</b> | <b>\$</b> 7 <b>雨</b> 3/49 |              |        |
| 🛏 Table plan                                           | Wed, 27/09/2023                |                                |                          |                |                  |                     |                           |              |        |
| 🍴 Menu                                                 | 03:23 PM                       | Walkin                         |                          | 3 guest(s)     | 1-2 (Restaurant) | 6                   | Done                      | ~            |        |
| 🐣 Guests                                               | 50% discount on cock           | tails                          |                          |                |                  |                     |                           |              |        |
| Feedback                                               |                                |                                |                          |                |                  |                     | END RESERVATION           | ON           |        |
| 🗠 Reports                                              | 03:45 PM                       | Doe, Jane                      |                          | 2 guest(s)     | L1 (Lounge)      |                     | Confirmed                 | ~            |        |
| 🌣 Settings 👻                                           | 50% discount on cock           | tails                          |                          |                |                  |                     |                           |              |        |
| ${oldsymbol arsigma}$ Integrations                     | Your guests seem to b          | e running late. Would you like | e to send them a reserva | tion reminder? |                  |                     | REMIN                     |              |        |
|                                                        |                                |                                |                          |                |                  | ARRIV               | NO SHO                    | bw           |        |
|                                                        | 05:45 PM                       | Doe, John                      |                          | 2 guest(s)     | 1 (BAR)          |                     | Confirmed                 | ~            |        |
|                                                        | 05:45 PM                       | Doe, Jane                      |                          | 2 guest(s)     | L1 (Lounge)      |                     | Cancelled                 |              |        |
|                                                        | Print                          |                                |                          |                |                  |                     |                           | ?            |        |
| Too many guests in house?<br>Pause online reservations | Designed by Hospitality Digita | I GmbH. All rights reserved.   |                          |                | FAQ   Te         | erms of use   Imp   | rint   Data privacy       | Privacy Set  | tings: |

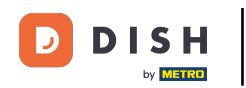

Ecco fatto. Hai completato il tutorial e ora sai come modificare lo stato delle tue prenotazioni.

| <b>DISH</b> RESERVATION   |                                                                                                    |           |  |             | <b>*</b> °       | Test Bist   | ro Training 🕤           | <u> </u> |  |  |
|---------------------------|----------------------------------------------------------------------------------------------------|-----------|--|-------------|------------------|-------------|-------------------------|----------|--|--|
| Reservations              | Have a walk-in customer? Received a reservation request over phone / email? Don't forget to add it to your reservation book! |           |  |             |                  |             | WALK-IN ADD RESERVATION |          |  |  |
| 🎮 Table plan              |                                                                                                    |           |  |             |                  |             |                         |          |  |  |
| <b>"1</b> Menu            | Wed, 27 Sep - Wed, 27 Sep                                                                                                    |           |  |             |                  |             |                         |          |  |  |
| 🚢 Guests                  | There is <b>1</b> active limit configured for the selected time period                                                       |           |  |             |                  | Show more 🗸 |                         |          |  |  |
| 🕲 Feedback                |                                                                                                    |           |  |             |                  |             |                         |          |  |  |
| 🗠 Reports                 | All                                                                                                    |           |  | ⊖ Cancelled |                  | <b>Ö</b> 3  | <b>₩</b> 7 <b>雨</b> 3/4 | 9        |  |  |
| 🌣 Settings 👻              | Wed, 27/09/2023                                                                                                    |           |  |             |                  |             |                         |          |  |  |
| 𝔄 Integrations            | 03:23 PM                                                                                                    | Walkin    |  | 3 guest(s)  | 1-2 (Restaurant) | 8           | Done                    | ~        |  |  |
|                           | 50% discount on cocktails                                                                                                    |           |  |             |                  |             |                         |          |  |  |
|                           |                                                                                                    |           |  |             |                  |             | END RESER               | VATION   |  |  |
|                           | 03:45 PM                                                                                                    | Doe, Jane |  | 2 guest(s)  | L1 (Lounge)      |             | Confirmed               | ~        |  |  |
|                           | 50% discount on cocktails                                                                                                    |           |  |             |                  |             |                         |          |  |  |
|                           | Your guests seem to be running late. Would you like to send them a reservation reminder?                                     |           |  |             |                  | REMIND      |                         |          |  |  |
| Too many guests in house? |                                                                                                    |           |  |             |                  | A           | RRIVED                  | SHOW     |  |  |
| Pause online reservations | 05-45 DM                                                                                                    | Doe John  |  | 2 auget(c)  | 1 (RAD)          |             | · • •                   |          |  |  |

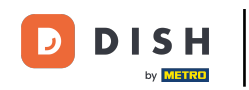

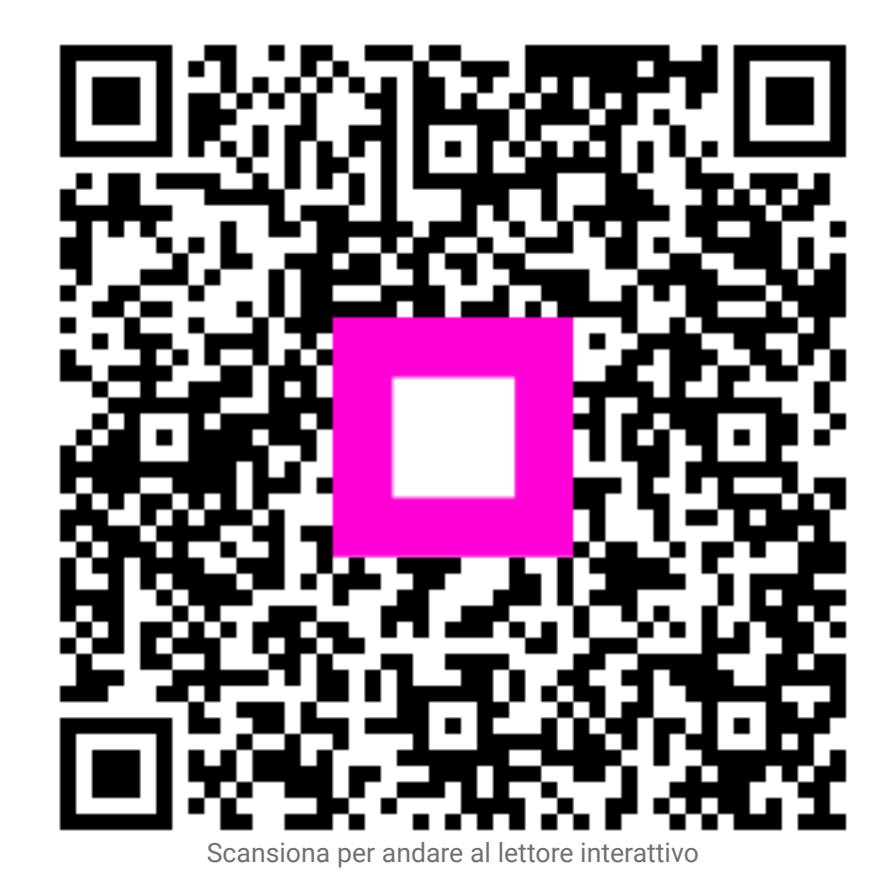